## How to access mapped network drives in the Netop File Manager on a Host computer with UAC enabled.

Article Number: 331 | Last Updated: Wed, Oct 9, 2013 2:18 PM

When a Netop File Transfer connection is established to a Host running on a system with UAC enabled it is not poss the mapped network drives on the Host in the Netop File Manager Window. This symptom is caused by the way UAC to access these drives. The solution to this issue is to create a new registry key entry. The instructions are outlined

Due to the risks associated with editing the Windows registry this task should only be performed by your Be sure you have a backup of you systemâ€<sup>™</sup>s data and registry before you begin. For additional details or resolution please visit following link from Microsoft TechNet.

http://technet.microsoft.com/en-us/library/ee844140%28v=WS.10%29.aspx To configure the EnableLinked value

<u>Click Start, type regedit in the Start programs and files box, and then press ENTER. Locate and then right-or subkey HKEY\_LOCAL\_MACHINE\SOFTWARE\Microsoft\Windows\CurrentVersion\Policies\System. Point to DWORD Value. Type EnableLinkedConnections, and then press ENTER. Right-click EnableLinkedConnectio Posted - Wed, Oct 9, 2013 11:56 AM.</u>

Online URL:

https://kb.netop.com/article/how-to-access-mapped-network-drives-in-the-netop-file-manager-on-a-host-computer-wi